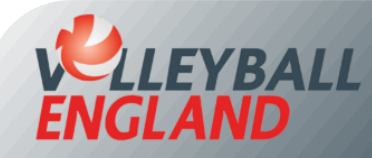

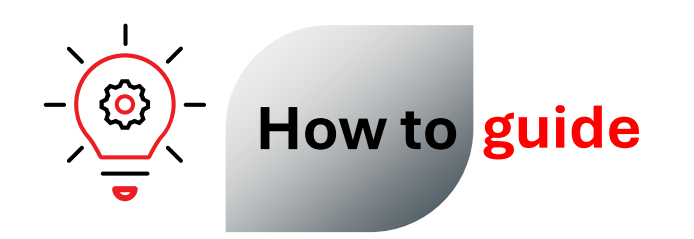

## **Ensure Your Club appears on Club Finder**

## **1. Updating Club Profile**

- Log into your club's VolleyZone account by <u>clicking here</u>.
- On the club homepage, click 'Club Profile' under Club Details.
- To ensure your club appears correctly on the Club Finder, enter 'Postcode & City' field in the 'City, Postcode' format (e.g. 'Loughborough, LE113SP).
- Click 'Save' at the bottom of the page.
- If your club still doesn't appear on the Club Finder, write to us at volleyzone@volleyballengland.org and we will sort it for you.

| _ |
|---|
| Т |
|   |
|   |
|   |
|   |
|   |
|   |
|   |
|   |
|   |
|   |
|   |
|   |
|   |
|   |
|   |
|   |
|   |
|   |
|   |
|   |
|   |
|   |
|   |
|   |

## 2. Updating Club Offerings on Club Finder

- At the top of the Club Profile page, click on 'Profiles'.
- Here, you can add club offerings by clicking 'Add'.
- Choose the type of offering from the drop-down list.
- To make an offering visible to the public on Club Finder, tick the 'Make Public'

box.

- Finally, click 'Save'.
- To edit-an existing offering, click the edit icon *(C)*, make necessary changes and click 'Save'.

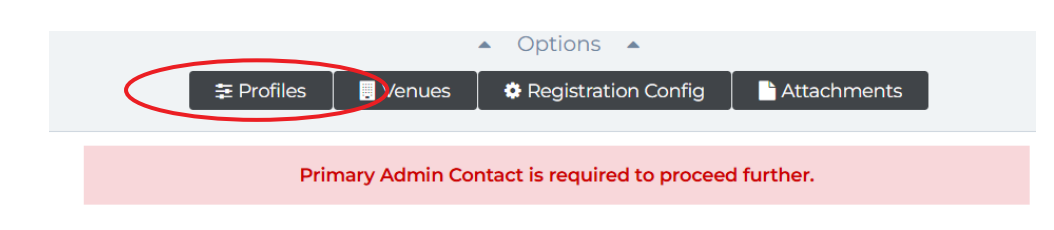

## Primary Admin Contact

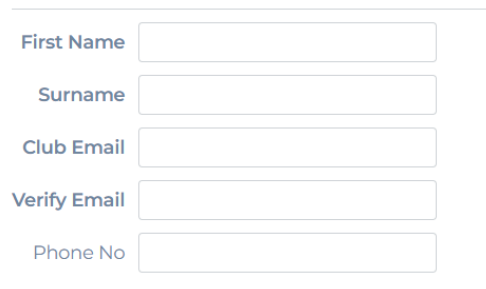

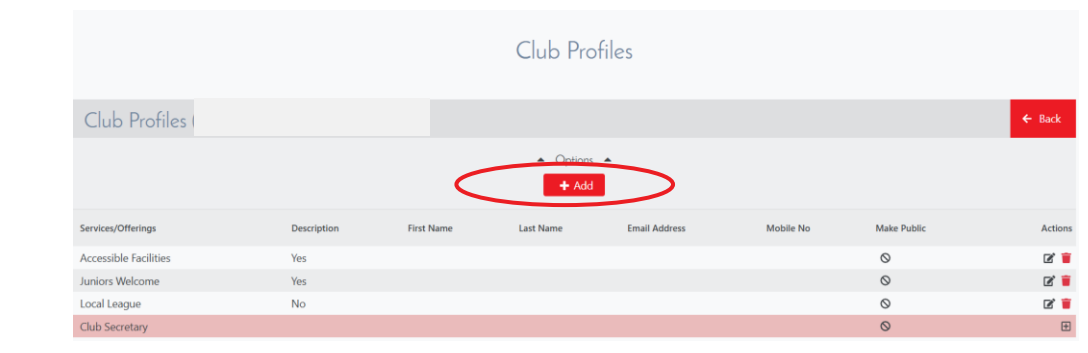